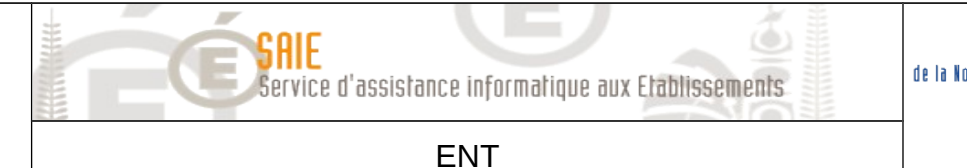

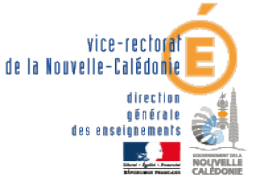

# Personnalisation de l'Ent Envole

| Historique des versions                        |  |            |                |  |  |
|------------------------------------------------|--|------------|----------------|--|--|
| N° de version Eléments modifiés Date Rédacteur |  |            |                |  |  |
| 1.0                                            |  | 05/06/2014 | Julien Garrido |  |  |
|                                                |  |            |                |  |  |
|                                                |  |            |                |  |  |

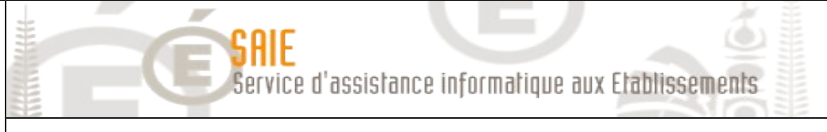

ENT

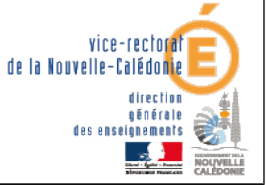

# SOMMAIRE

| I. La gestion des profils                        | <u>3</u>   |
|--------------------------------------------------|------------|
| A. Paramétrage                                   | 3          |
| 1. Gestions des catégories d'items               |            |
| 2. Gestions des items de bureau                  | 4          |
| 3. Gestions des onglets                          | 8          |
| 4. Gestions des alertes                          | 9          |
| B. Permission                                    |            |
| 1. Autoriser des items de bureau                 |            |
| 2. Autoriser des onglets                         | 13         |
| 3. Autoriser des alertes                         | <u>13</u>  |
| II. Interface d'administration                   | 14         |
| A. Pages                                         | 14         |
| 1. Accueil                                       | 14         |
| III. Blog Wordpress                              | 16         |
| A. Fonctionnement multi site                     | 16         |
| 1. La synchronisation.                           | 16         |
| 2. Ajouter un nouveau blog                       | <u>18</u>  |
| 3. Synchroniser un nouveau blog                  | 18         |
| 4. Synchroniser avec l'ensemble des utilisateurs | <u></u> 19 |
| IV. Problèmes rencontrés                         | <u>20</u>  |
| A. Le navigateur                                 | 20         |
| 1. Le cache                                      | 20         |
| 2. La version                                    | 20         |

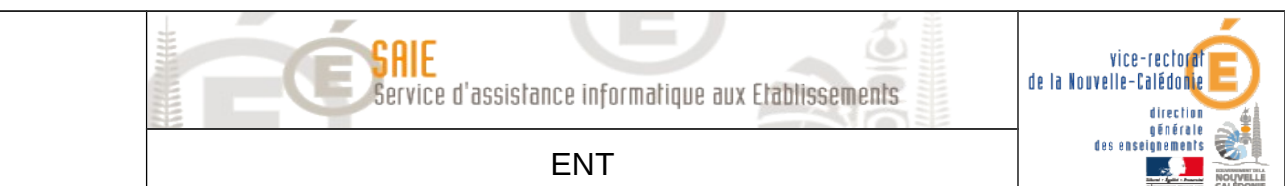

# I. La gestion des profils

## A. Paramétrage

Il faut en premier lieu se rendre dans la **Gestion des profils** afin de personnaliser l'ENT.

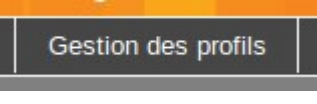

De là on accède au menu permettant les différentes personnalisations :

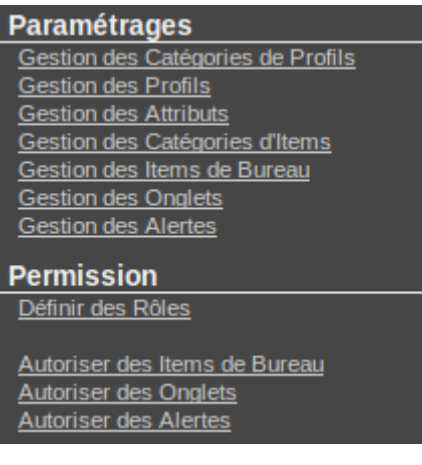

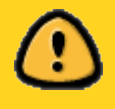

Le paramétrage, comme son nom l'indique, permet la configuration des différents composants de l'ENT. Pour que cela soit actif il faut ensuite configurer les permissions pour déterminer qui peut voir quoi.

### 1. Gestions des catégories d'items

- Cette section sert à paramétrer les catégories où sont rangées les différentes icônes des applications disponibles.
- Par défaut, lors de la mise en place de l'ENT, deux catégories sont créées par la personne en charge : Administration et Applications.

| Action | ID | Nom            |
|--------|----|----------------|
|        | 1  | Administration |
|        | 2  | Applications   |

Affichage de l'élement 1 à 2 sur 2 éléments

Par la suite chaque application est affectée ou non à une catégorie. Par exemple l'application Cours en ligne est classée dans applications et Piwik (statistiques destinées au référent) est dans Administration.

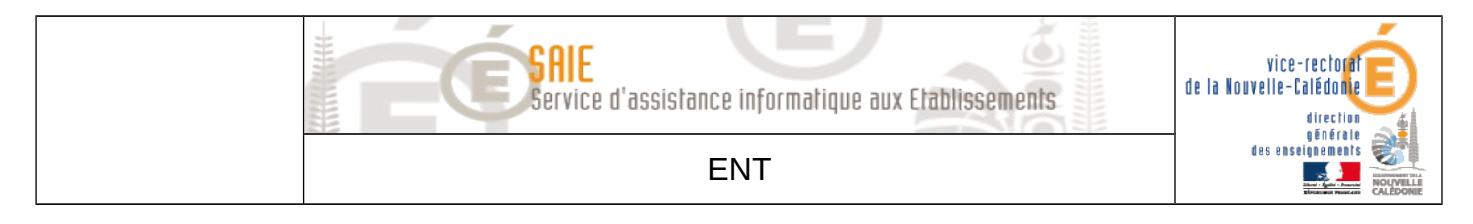

Cela se présente de la façon suivante :

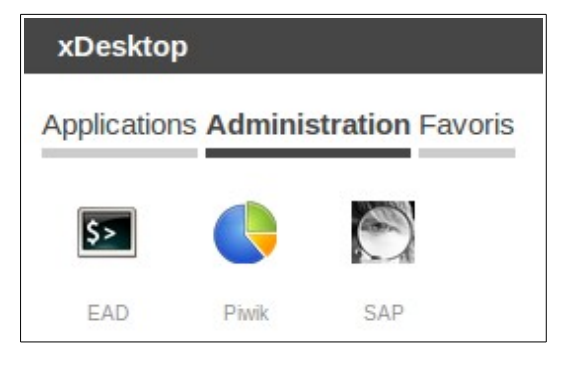

| Applicatio   | ons Admini      | stration Fa             | voris          |
|--------------|-----------------|-------------------------|----------------|
|              | Cdt             | 20                      | m              |
| Blog         | Cahier de texte | Calendrier<br>Evènement | Cours en ligne |
| L            | 4               | 9                       | (Ô).           |
| Mes dossiers | Mon Bureau      | Recherche<br>Fichiers   | ownCloud       |

Il est donc possible de ranger les applications de la façon désirée. Il n'est par contre pas recommandé de créer trop de catégories dans un soucis de lisibilité.

### 2. Gestions des items de bureau

- Cette section sert à paramétrer la façon dont apparaissent les applications.
- C'est présenté de la façon suivante :

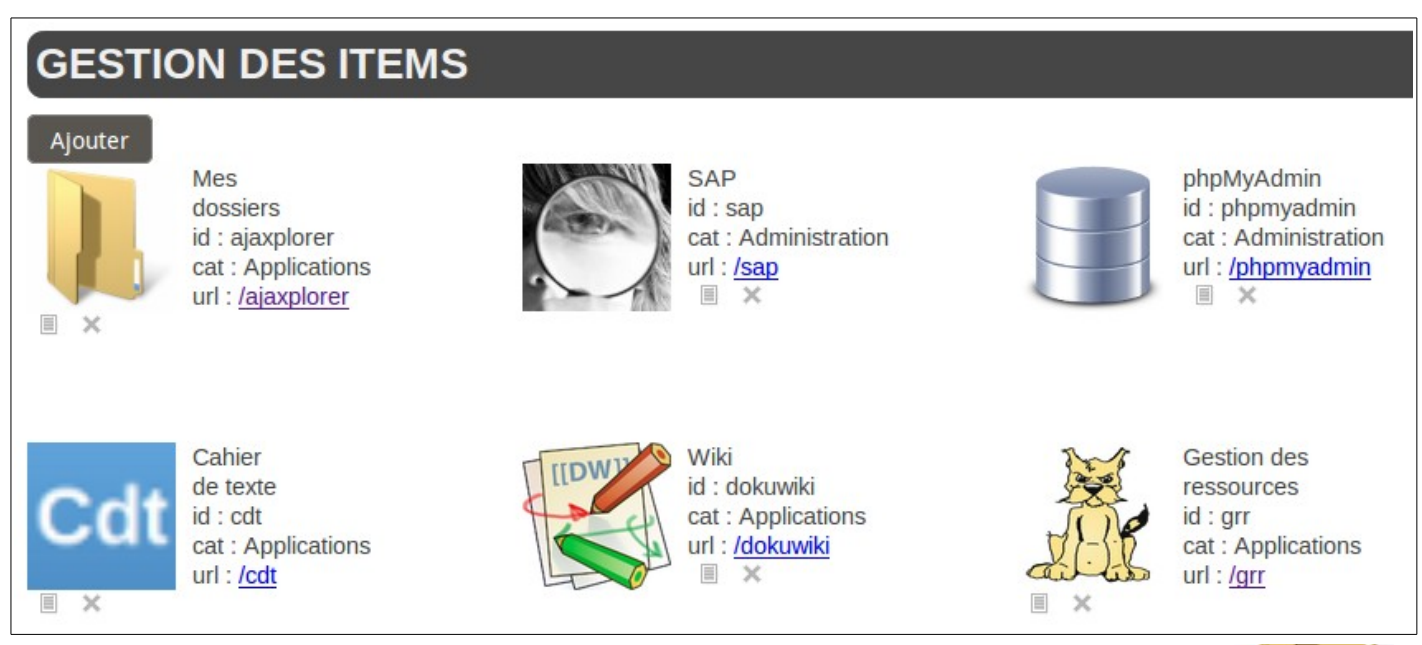

Pour modifier une icône il faut cliquer sur le carré en bas à gauche de celle-ci :
La suppression se fait en cliquant sur la croix.

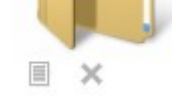

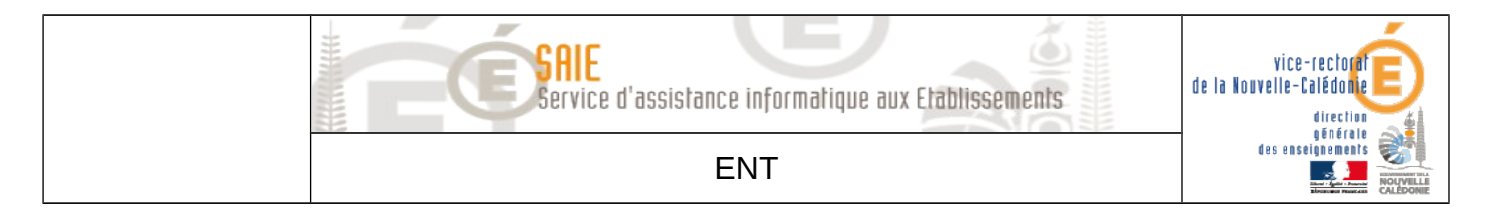

On arrive sur le menu suivant :

| MODIFICATION ITEM |                 |  |
|-------------------|-----------------|--|
| Valider Annuler   |                 |  |
| label             |                 |  |
| Nom*              | ajaxplorer      |  |
| Libellé*          | Mes<br>dossiers |  |
| url*              | /ajaxplorer     |  |
| Indice*           | 0               |  |
| Catégorie         | Applications    |  |

- Le nom n'a pas besoin d'être changé.
- Le libellé est le nommage visible sur le bureau. En règle général c'est le nom de l'application. Il peut être utile, parfois, de faire un saut de ligne.
- Exemple avec et sans :

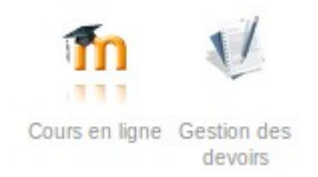

- Dans ce cas on a recours aux balises HTML. Dans le **libellé**, comme dans l'exemple audessus, placer une balise **<br/>br/>** là où on désire faire un saut de ligne.
- L'url ne doit pas être modifiée.
- L'indice permet de définir l'ordre des icônes. Cela fonctionne par ordre croissant.
- L'application qui a l'indice le plus faible (0) se trouvera au début de la liste.
- Il est possible d'avoir des indices identiques pour plusieurs applications. Dans ce cas l'ordre des applications dépendra du nom de l'application (alphabétique).
- La catégorie, comme vu précédemment, permet de ranger les applications. Se rapporter à la partie concernée. Si l'application n'a pas de catégorie elle apparaîtra dans une catégorie non définie.
- Pour créer une icône personnalisée on vient cliquer sur Ajouter en haut à gauche. Ajouter

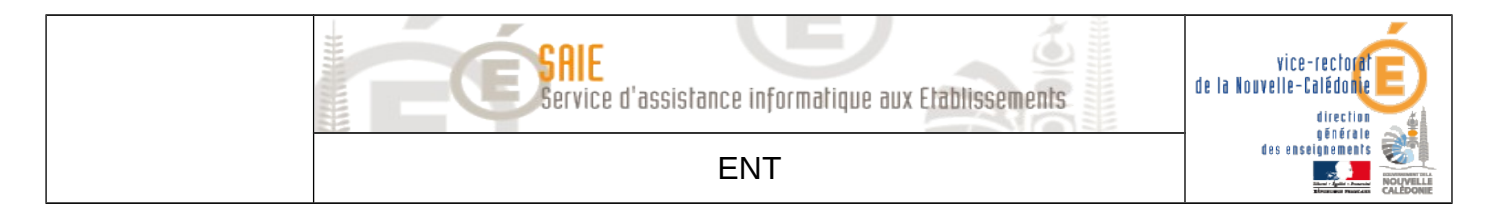

De là on saisit les informations nécessaires comme vu précédemment. Par exemple :

| Valider Annuler |                                |
|-----------------|--------------------------------|
| label           |                                |
| Nom*            | Pronote                        |
| Libellé*        | Pronote                        |
| url*            | http://lafoa.ac-noumea.nc:8080 |
| Indice*         | 1                              |
| Catégorie       | Applications                   |

On va aussi ajouter une icône. Pour cela deux options :

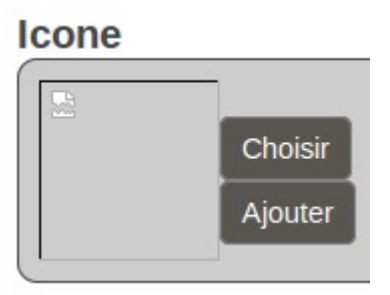

Choisir ouvre une nouvelle fenêtre avec la liste des icônes disponibles d'origine et celles éventuellement ajoutées :

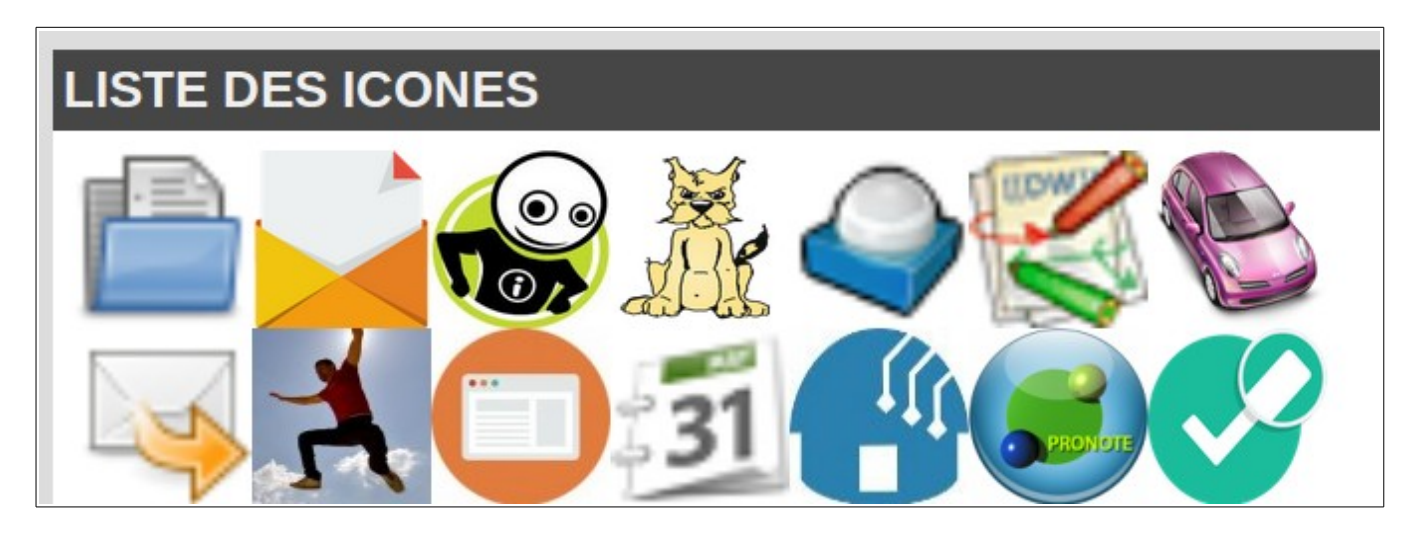

- On sélectionne l'icône désirée, on valide et c'est terminé.
- Si on souhaite ajouter une nouvelle icône on clique sur Ajouter.

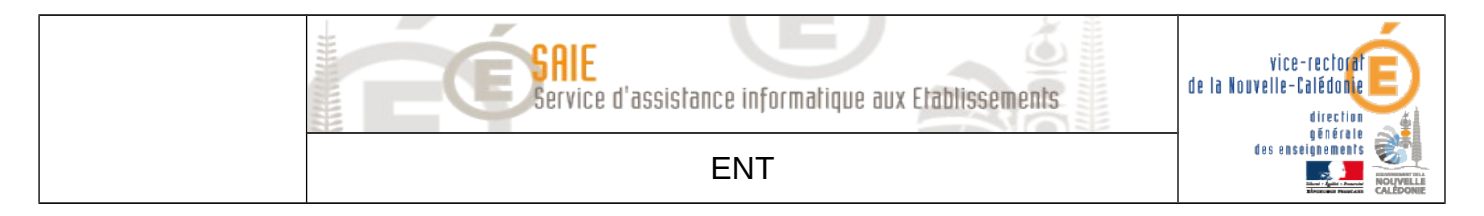

- Une nouvelle fenêtre s'ouvre. On clique sur **Parcourir...**
- On va chercher sur son ordinateur l'image qu'on souhaite utiliser comme icône. En sachant que le format recommandé est le GIF et que la taille se situe autour des 128\*128 pixels.
- Une fois l'image sélectionnée on clique sur **Télécharger**.
- La partie badge est facultative mais permet de mettre en avant certaines applications par exemple si on passe les paramètres suivants :

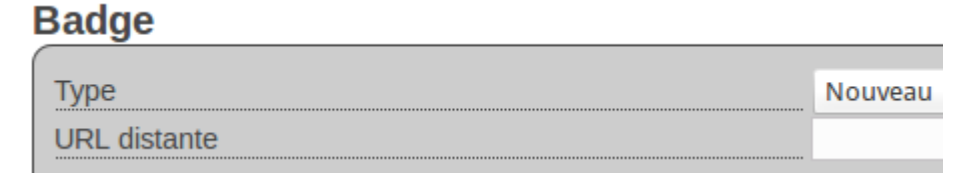

L'icône apparaît avec un badge précisant que l'application est nouvelle, utile pour communiquer sur une nouvelle fonctionnalité de l'ENT :

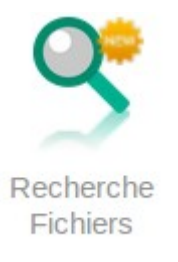

■ Il est aussi possible, en complétant la partie **Message**, d'afficher un texte lorsqu'on survole l'icône comme ici :

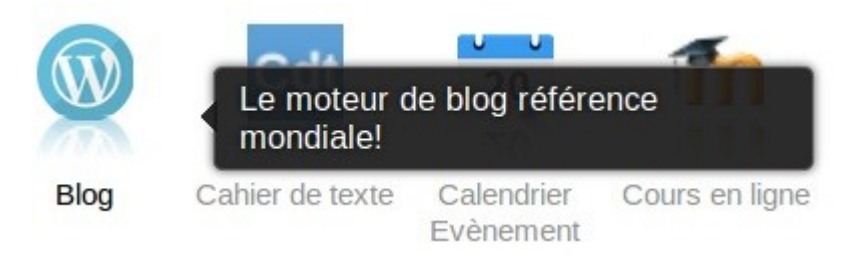

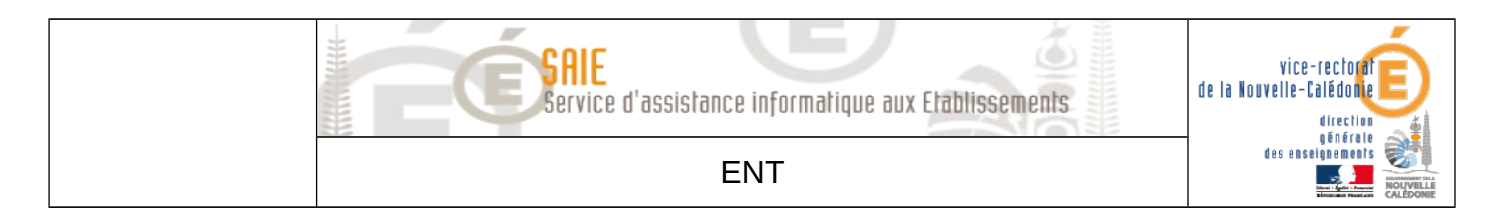

### 3. Gestions des onglets

Les onglets correspondent aux raccourcis affichés dans la barre du haut :

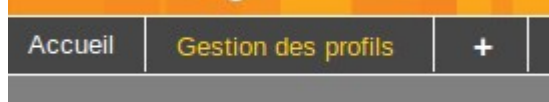

### On arrive sur la page suivante :

| GESTION DES ONGLETS |             |                    |                     |        |                                                     |
|---------------------|-------------|--------------------|---------------------|--------|-----------------------------------------------------|
| Ajouter             |             |                    |                     |        |                                                     |
| Afficher 10         | ‡ élémer    | nts                |                     |        |                                                     |
| Action              | ID          | Nom                | Description         | Indice | Uri                                                 |
|                     | 1           | mail               | Mes e-mails         | 5      | /webmail/                                           |
|                     | 2           | desktop            | Mon Bureau          | 1      | /envole/includes/plugins/plugin_desktop/desktop.php |
| I ×                 | 4           | admin-profil       | Gestion des profils | 2      | https://boula.ac-noumea.nc/posh-profil              |
| I ×                 | 5           | statistiques       | Statistiques        | 4      | /piwik/                                             |
| <b>X</b>            | 3           | ead2               | EAD                 | 3      | https://boula.ac-noumea.nc:4203/connect/?server=1   |
| Affiebage de        | l'élement 1 | à E aur E álámanta |                     |        |                                                     |

Affichage de l'élement 1 à 5 sur 5 éléments

- L'édition fonctionne de la même manière en cliquant sur le carré à gauche (et la croix pour la suppression).
- Dans le menu édition on trouve le paramétrage suivant :

| MODIFICATION ONGLET |             |  |
|---------------------|-------------|--|
| Valider Annuler     |             |  |
| Nom*                | mail        |  |
| Description*        | Mes e-mails |  |
| Indice*             | 5           |  |
| Url                 | /webmail/   |  |

- Le **nom** n'a pas besoin d'être changé.
- La **description** correspond à ce qui est affiché sur l'onglet (comme **accueil** par exemple).
- L'indice fonctionne comme pour les icônes. Cela fonctionne par ordre croissant. L'application qui a l'indice le plus faible (0) se trouvera au début de la liste.
- L'url ne doit pas être modifiée pour les onglets par défaut. Si vous souhaitez ajouter un lien vers un site il faut cliquer sur Ajouter dans la Gestion des onglets, remplir les différents paramètres et à la partie url mettre l'url désirée. Par exemple <u>https://webmail.ac-noumea.nc</u>.
- Il n'est pas recommandé de multiplier le nombre d'onglets. Se baser sur le bureau offre souvent une meilleure visibilité.

Service d'assistance informatique aux Etablissements

ENT

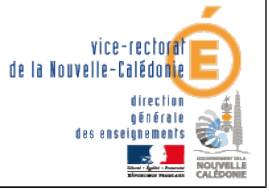

Attention, les pages ajoutées aux onglets doivent obligatoirement être en **HTTPS** et non pas en **HTTP**. L'ENT ne permet pas l'affichage de page HTTP classique dans ses onglets pour des raisons de sécurité.

### 4. Gestions des alertes

Les alertes correspondent aux flux RSS affichés dans le bloc **Alertes** sur votre bureau principal.

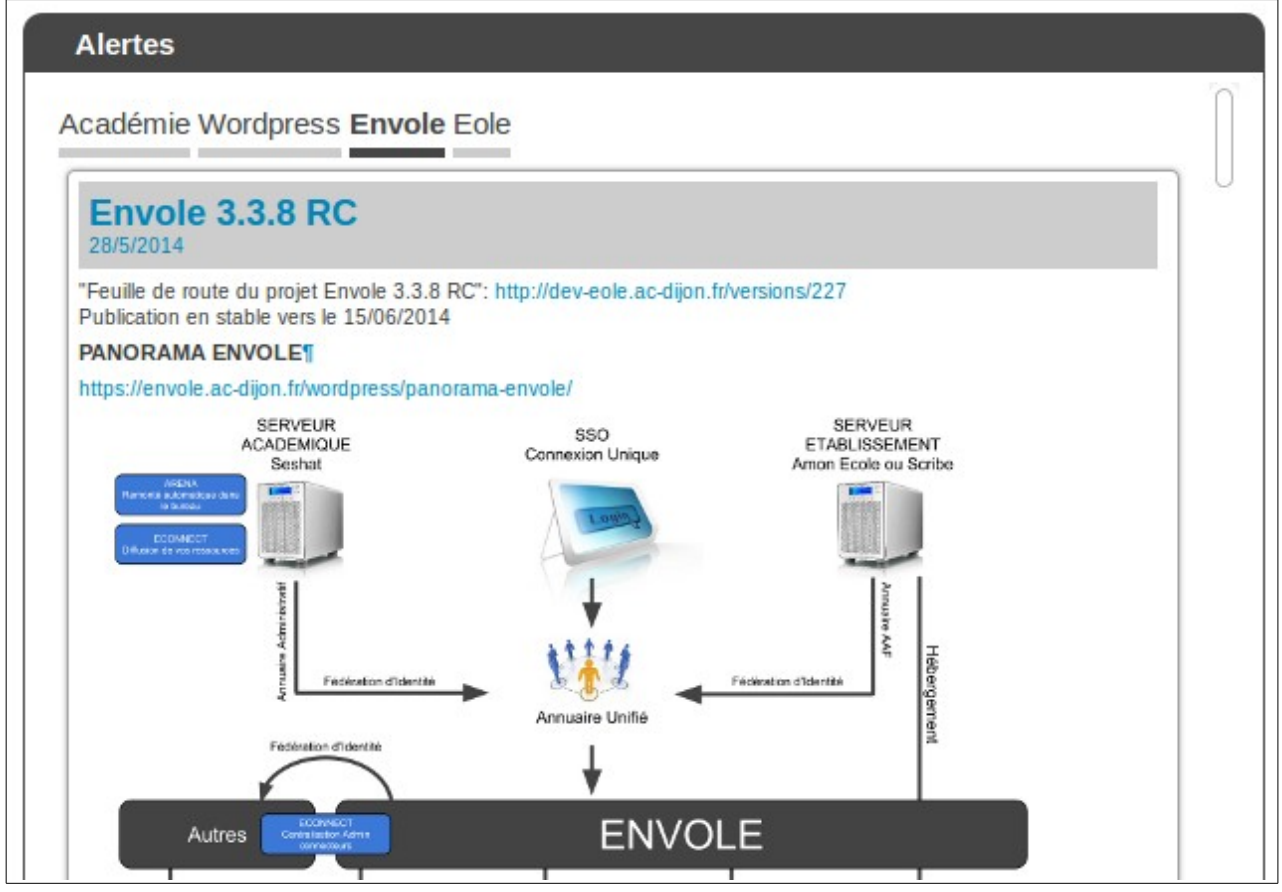

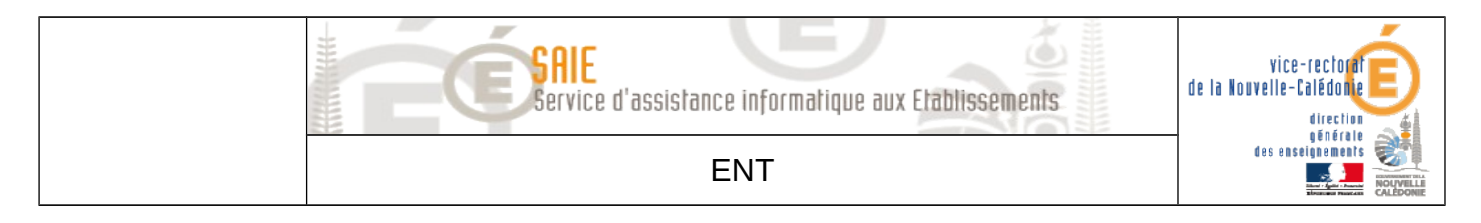

### La présentation est identique aux paramètres précédents :

### **GESTION DES ALERTES**

Ajouter

### Afficher 10 📫 éléments

|        | *  |           |      |       |                                                                                                    |
|--------|----|-----------|------|-------|----------------------------------------------------------------------------------------------------|
| Action | ID | Titre     | Туре | Ordre | RSS                                                                                                    |
|        | 1  | Envole    | RSS  | 2     | http://dev-eole.ac-dijon.fr/projects/envole/news.atom?key=0c3837f9fcaf2704056f8915c92c9dfb3d27579c       |
|        | 2  | Eole      | RSS  | 3     | http://dev-eole.ac-dijon.fr/projects/modules-eole/news.atom?key=0c3837f9fcaf2704056f8915c92c9dfb3d27579c |
| II ×   | 3  | Post-it   | URL  | 4     | /envole/includes/plugins/plugin_xdesktop/postit_message.php?format=widget                                |
|        | 5  | Académie  | RSS  | 5     | http://www.ac-noumea.nc/spip.php?page=backend                                                            |
|        | 6  | Wordpress | URL  | 1     | /wordpress/wp-content/plugins/poshwidget/wordpresswidget.php                                             |
|        |    |           |      |       |                                                                                                    |

Affichage de l'élement 1 à 5 sur 5 éléments

### On clique encore une fois sur le carré pour éditer.

| MODIFICATION ALERTE         |                                               |  |
|-----------------------------|-----------------------------------------------|--|
| Valider Annuler             |                                               |  |
| Titrot                      | Acadámia                                      |  |
| Turot                       |                                               |  |
| Туре                        | 100                                           |  |
| Url*                        | http://www.ac-noumea.nc/spip.php?page=backend |  |
| Ordre*                      | 5                                             |  |
| Nombre d'alertes affichées* | 5                                             |  |
|                             |                                               |  |

- Le titre correspond à la variable affichée dans le bloc. Académie Wordpress Envole Eole
- Le **type** ne doit pas être changé.
- L'url correspond à l'adresse Web de vos flux RSS.
- L'ordre correspond à l'indice comme vu précédemment. L'ordre le plus faible est affiché en premier.
- Le **nombre d'alerte** correspond à la quantité d'alerte affichées.

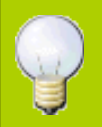

Les alertes (ou flux RSS) peuvent aussi être utilisées pour afficher le flux du ou des blogs stockés sur l'ENT afin de permettre, par exemple, un affichage des derniers articles publiés.

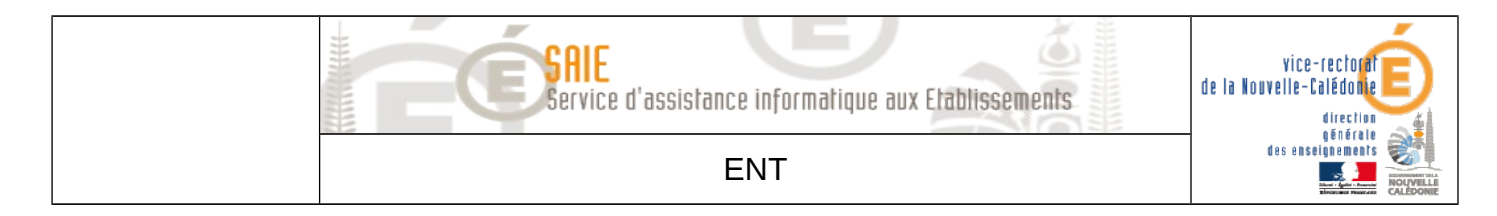

### **B.** Permission

Les permissions permettent de définir ce qui est visible par les utilisateurs en fonction du type de ces derniers (professeurs, élèves, administrateur).

### 1. Autoriser des items de bureau

On arrive sur le menu suivant :

| AUTORISER DES ITEMS |                         |                                                                                                    |  |  |
|---------------------|-------------------------|----------------------------------------------------------------------------------------------------|--|--|
| Afficher            | 10 🛊 éléments           |                                                                                                    |  |  |
| Action              | Profil                  |                                                                                                    |  |  |
|                     | Enseignants             | Gestion des ressources<br>Gestion des tâches<br>Gestion des devoirs<br>Calendrier Evènement<br>ownCloud                                                                                     |  |  |
|                     | Elèves                  |                                                                                                    |  |  |
|                     | Administrateur          | Recherche Fichiers<br>SAP<br>Gestion des devoirs<br>Piwik<br>Mes dossiers<br>Gestion des ressources<br>Calendrier Evènement<br>ownCloud<br>EAD<br>Cours en ligne<br>Cahier de texte<br>Blog |  |  |
|                     | Utilisateurs par défaut | Mes dossiers<br>Mes courriels<br>Pronote<br>Mon Bureau                                                                                                    |  |  |

- La première colonne indique le type d'utilisateur concerné.
- La deuxième liste les applications visibles par ce type d'utilisateur.
- On clique sur le carré pour éditer la liste des applications visibles.
- On ne touche pas aux paramètres de la partie supérieure.

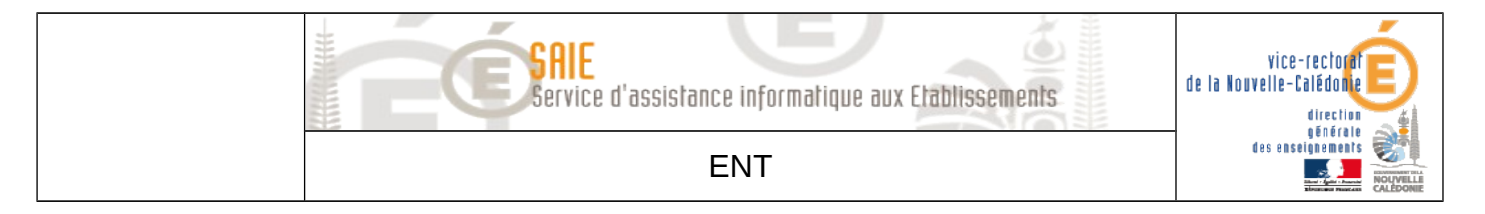

En dessous on peut voir les applications autorisées :

| Liste des Items                             |                        |  |  |  |
|---------------------------------------------|------------------------|--|--|--|
| Afficher                                    | 10 🛊 éléments          |  |  |  |
| Action                                      | I.                     |  |  |  |
| ×                                           | Gestion des ressources |  |  |  |
| ×                                           | Gestion des tâches     |  |  |  |
| ×                                           | Gestion des devoirs    |  |  |  |
| ×                                           | Calendrier Evènement   |  |  |  |
| $\times$                                    | ownCloud               |  |  |  |
| Affichage de l'élement 1 à 5 sur 5 éléments |                        |  |  |  |

Le cliquant sur la croix on supprime la visibilité de l'application par l'utilisateur.

Il faut cliquer sur Ajouter pour sélectionner d'autres applications :

| Ajout d'un Item        |                                        |  |  |
|------------------------|----------------------------------------|--|--|
| Afficher 10 🛊 éléments |                                        |  |  |
| Actio                  | Action                                 |  |  |
| $\Phi$                 | Mes dossiers                           |  |  |
| $\Phi$                 | SAP                                    |  |  |
| $\pm$                  | phpMyAdmin                             |  |  |
| $\Phi$                 | Piwik                                  |  |  |
| $\pm$                  | Gestion des Profils                    |  |  |
| $\pm$                  | Cahier de texte                        |  |  |
| $\Phi$                 | Wiki                                   |  |  |
| $\pm$                  | Cours en ligne                         |  |  |
| $\pm$                  | Galerie de photos                      |  |  |
| $\pm$                  | Mes courriels                          |  |  |
| Affichad               | re de l'élement 1 à 10 sur 18 éléments |  |  |

De là on clique sur le + pour ajouter l'application désirée.

Une fois les applications définies on clique sur **Fermer** puis sur **Valider** après retour sur la page principale.

ENT

vice-rectorat de la Nouvelle-Calédonie

> direction générale des enseignements

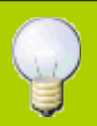

Si vous souhaitez ajouter une application pour l'ensemble de vos utilisateurs il suffit d'ajouter celle-ci à la catégorie **Utilisateurs par défaut**. C'est plus clair et rapide que d'ajouter l'application pour chaque type d'utilisateur.

### 2. Autoriser des onglets

Le fonctionnement est identique à celui des items de bureaux.

### 3. Autoriser des alertes

Le fonctionnement est identique à celui des items de bureaux.

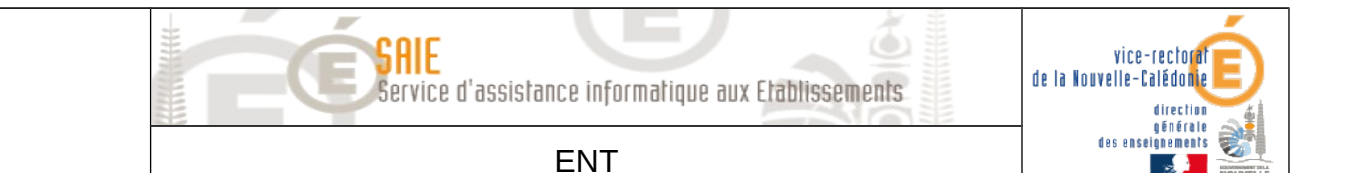

# **II.Interface d'administration**

- Cette dernière est disponible en haut à droite.
- De là on clique sur l'onglet **Pages**.

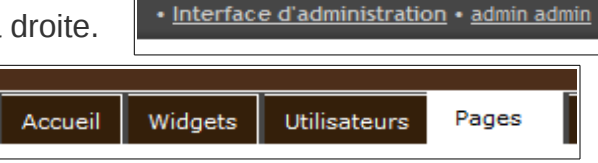

Puis, dans la partie accueil, on sélectionne **Modifier cette page**.

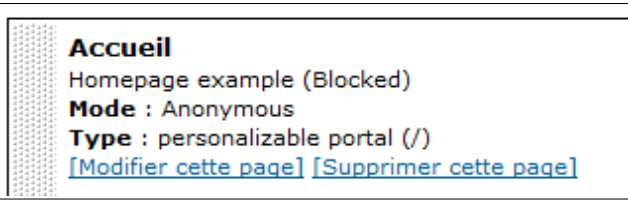

Le bureau est totalement personnalisable. Une certaine disposition a été retenue par le vice rectorat afin de normaliser le bureau sur l'ensemble des établissements concernés. Il n'y a cependant pas d'obligation de respecter totalement cette disposition.

### A.Pages

### 1. Accueil

- La page d'accueil correspond au bureau de vos utilisateurs.
- Il est composé de différents Widgets.
- Les Widgets mis en place par défaut lors de l'installation de votre ENT par le vice rectorat sont les suivants :
  - **xDesktop**, qui affiche la liste des applications disponibles pour l'utilisateur.

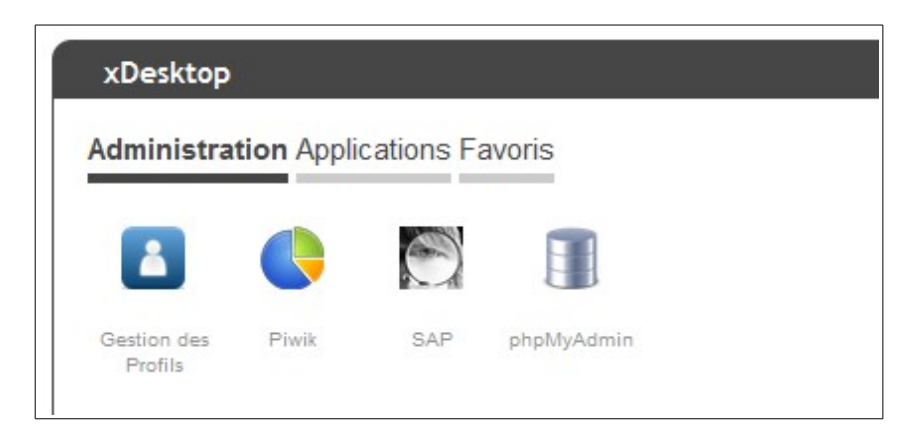

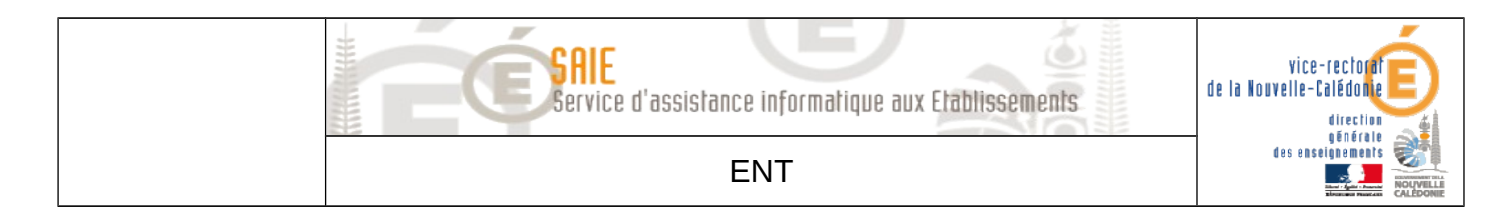

• Alertes, qui contient les flux RSS définis dans Paramétrage.

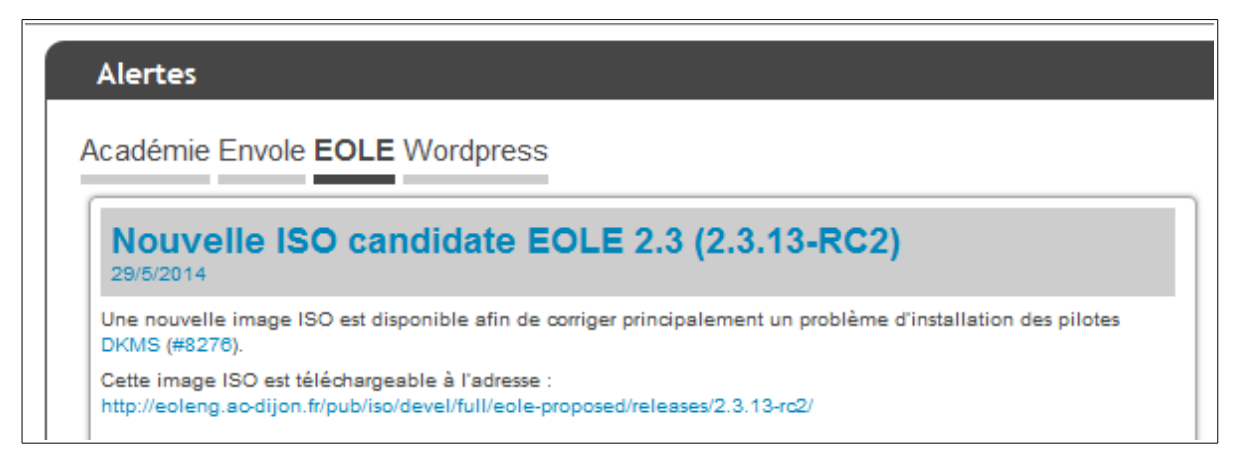

- Mon réseau, qui affiche les notifications concernant le réseau social intégré dans ENVOLE.
- Événements, qui affiche les événements du calendrier.

| Evènements      |          |
|-----------------|----------|
| gestion         | <u> </u> |
| Aucun événement |          |

Pour ajouter des Widgets on sélectionner le menu Tous les widgets.

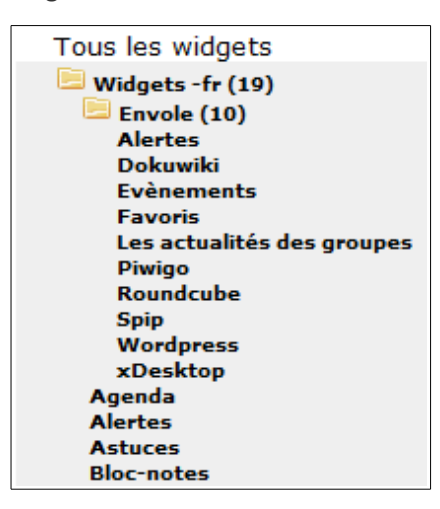

- On y trouve les widgets Envole (à privilégier) ainsi que d'autres Widgets indépendants. Un simple glisser / déplacer permet de les organiser sur la page.
- Pour valider vos paramètres il faut cocher les cases suivants :

Remplacer la version précédente de cet onglet (appliqué aux portails déja existant)

- Widgets alignés
- Bloquer cette page
- Afficher la barre de titre des widgets

Nombre de colonnes - 3 +

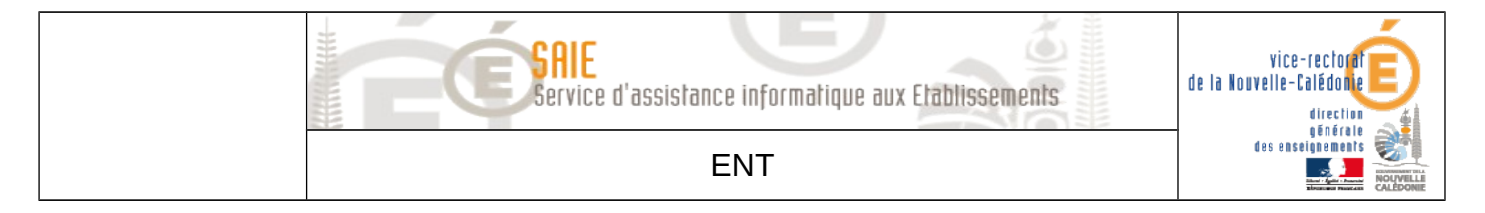

- Remplacer la version précédente met à jour la page.
- Bloquer cette page empêche l'utilisateur de modifier sa page d'accueil.

Il peut être nécessaire de rafraîchir la page pour voir les modifications.

# **III.Blog Wordpress**

### A. Fonctionnement multi site

### 1. La synchronisation

- Wordpress fonctionne en mode multi site. A l'origine il n'existe qu'un seul blog Wordpress. Il est cependant possible d'en créer d'autres par la suite.
- Après lancement de votre ENT et pour rendre le blog d'origine utilisable il est nécessaire de lancer une synchronisation. Cette dernière va pousser les utilisateurs Scribe dans Wordpress de la façon suivante :
  - L'administrateur de domaine est administrateur du site.
  - Les professeurs sont éditeurs (possibilité de publier des articles).
  - Les élèves sont abonnés (possibilité de consulter).
- Pour lancer cette synchronisation il faut se rendre dans :
  - Gestion des profils
  - Dans la partie Synchronisation on clique sur Wordpress
  - Seul le site par défaut est visible pour le moment :

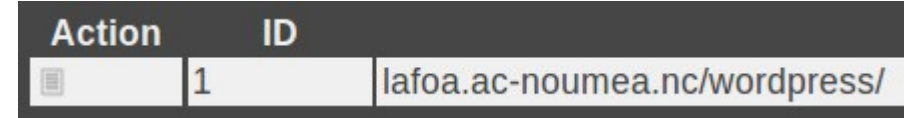

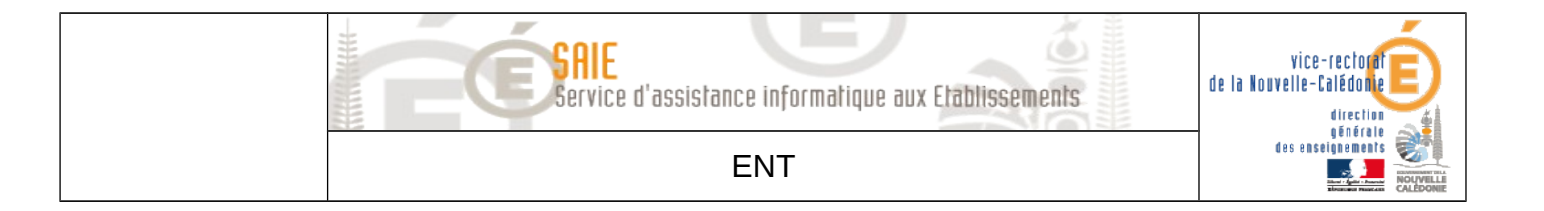

• La configuration est la suivante pour ce site :

### **Information Site**

| ID Site                                           | 1                             |
|---------------------------------------------------|-------------------------------|
| URL Site                                          | lafoa.ac-noumea.nc/wordpress/ |
|                                                   |                               |
| Synchroniser les utilisateurs                     | oui                           |
| Supprimer dans le site les utilisateurs obsolètes | oui                           |

### **Permissions Wordpress**

| Permission Visiteur       | aucune         |
|---------------------------|----------------|
| Permission Elève          | abonné         |
| Permission Responsable    | abonné         |
| Permission Administratif  | éditeur        |
| Permission Administrateur | administrateur |

### Synchronisation

| Sur la base du groupe | Tout > Tout |
|-----------------------|-------------|
|                       |             |

- On voit ainsi qu'il est possible de définir des rôles différents pour les utilisateurs. Se référer à ce lien pour des informations précises sur les rôles de chacun : <u>http://codex.wordpress.org/R%C3%B4les\_et\_Permissions</u>
- On clique sur **Synchroniser** et on attend la fin de l'opération. Les utilisateurs sont désormais visibles dans le menu du blog.
- Pour voir la liste des utilisateurs du blog dans Wordpress on clique sur l'icône Blog sur le bureau.
- On se rends sur **Mes sites** en haut à gauche puis sur lien correspondant au blog désiré.
- On arrive sur le tableau de bord :

| 👚 Tableau de<br>bord | Tableau de bord |               |  |
|----------------------|-----------------|---------------|--|
| Accueil              | Aujourd'hui     |               |  |
| Mes sites            | Contenu         | Discussion    |  |
| Articles             | 1 Article       | 1 Commentaire |  |
| 🕼 Médias             | 1 Page          |               |  |
| & Liens              | 1 Catégorie     | 0 En attente  |  |
| Pages                | 0 Mot-clé       | 0 Indésirable |  |

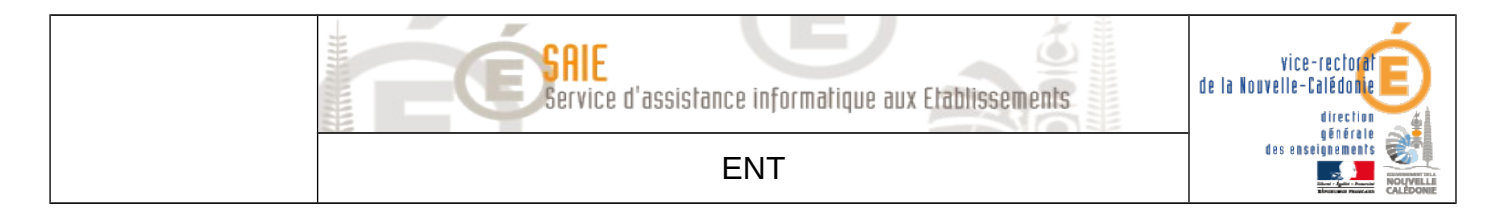

■ On clique sur Utilisateurs.

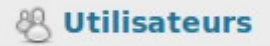

De là on peut voir la liste des utilisateurs et leur fonction associée :

| Identifiant  | Nom | E-mail                                              | Rôle   | Articles | WP Sentry |
|--------------|-----|-----------------------------------------------------|--------|----------|-----------|
| a.colleville |     |                                                     | Abonné | 0        | Groups: 1 |
| a.kasovimoin |     | a.kasovimoin@i-pf-amon.i-clg-lafoa.ac-<br>noumea.nc | Abonné | 0        | Groups: 1 |
| abel.tenda   |     |                                                     | Abonné | 0        | Groups: 1 |

### 2. Ajouter un nouveau blog

- On se rend dans **Blog**.
- On place le curseur sur Mes sites.
- Lensuite sur Admin du réseau.

```
Mes sites
```

- Puis on clique finalement sur **Tableau de bord**.
- Sur la gauche on vient cliquer sur **Sites**.
- **On clique ensuite sur Ajouter**.
- Ici il faut définir l'adresse du blog. Attention il ne s'agit que de la fin de l'adresse. Votre blog aura toujours une adresse type monétablissement.ac-noumea.nc/wordpress/Le nom choisi.
- Le titre du site correspond à ce qui sera affiché en haut de votre blog.
- L'adresse du contact correspond à l'adresse mail académique du responsable du site.
- Une fois ce site créé on passe à la synchronisation des utilisateurs.

### 3. Synchroniser un nouveau blog

- On doit se rendre de nouveau dans la partie Gestion des profils.
- De là on va dans la section **Synchronisation** puis **Wordpress**.
- Le nouveau blog apparaît dans la liste.
- On clique sur le carré pour l'éditer. Je conseille de reprendre les mêmes paramètres que le blog principal c'est à dire :
  - Permission visiteur : Aucune
  - Permission élève : Abonné
  - Permission responsable : Abonné
  - Permission administratif : éditeur
  - Permission administrateur : Administrateur
- Ensuite dans la partie synchronisation on choisit le groupe/classe etc avec qui on souhaite effectuer la synchro.

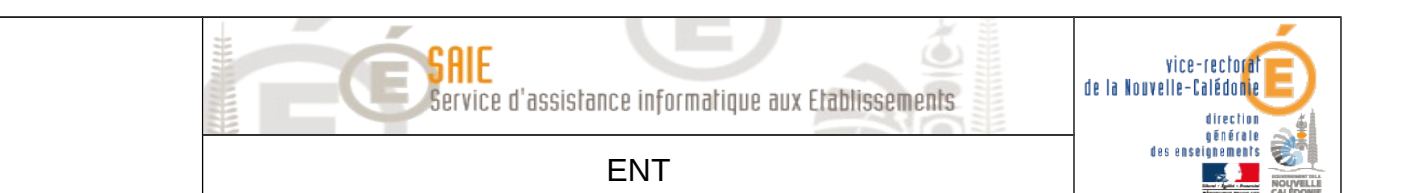

### 4. Synchroniser avec l'ensemble des utilisateurs

- Par défaut il n'est pas possible de synchroniser l'ensemble des utilisateurs avec un blog autre que le blog principal. La solution la plus simple est de s'appuyer sur un groupe contenant l'ensemble des utilisateurs.
- On se rend dans l'EAD du Scribe (aussi accessible depuis l'ENT).
- On clique sur Groupes puis Création de groupe.
  - Le nom du groupe sera le nom de votre nouveau blog
  - La description devra correspondre.
  - Les deux cases suivantes seront décochées.
  - On valide.

|                         | CRÉER UN GROUPE DE TRAVAIL    |                  |  |  |
|-------------------------|-------------------------------|------------------|--|--|
| Nom du groupe           | Mon-blog                      |                  |  |  |
| Description du groupe   | Mon nouveau blog              | Mon nouveau blog |  |  |
| Avec Partage            |                               |                  |  |  |
| Partage                 | lecture/écriture (membres)    | ÷                |  |  |
| Avec liste de diffusion |                               |                  |  |  |
| Liste de diffusion      | domaine restreint (conseillé) | +                |  |  |
| Valider                 |                               |                  |  |  |

- **Service** Ensuite on clique sur **Gestion** puis Édition **groupée**.
- On clique sur Lister afin d'avoir l'ensemble des utilisateurs.
- On clique ensuite sur Inscrire ces utilisateurs à d'autres groupes.

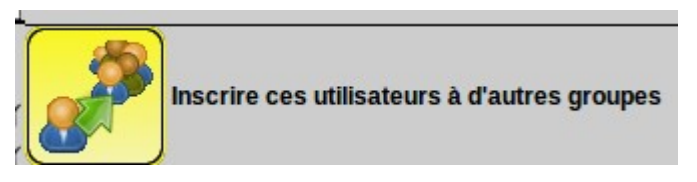

- On sélectionne le groupe nouvellement créé.
- On valide.
- On retourne ensuite dans la partie gestion des profils.
- **On revient dans la partie Synchronisation, Wordpress.**
- On paramètre le blog désiré et dans la partie **Synchronisation** on va chercher le groupe nouvellement créé.
- Il ne reste plus qu'à valider et à attendre la fin de la synchro.

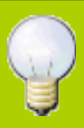

On peut aussi créer un groupe **tous-les-utilisateurs** et synchroniser chaque nouveau blog avec ce dernier pour éviter les groupes redondants.

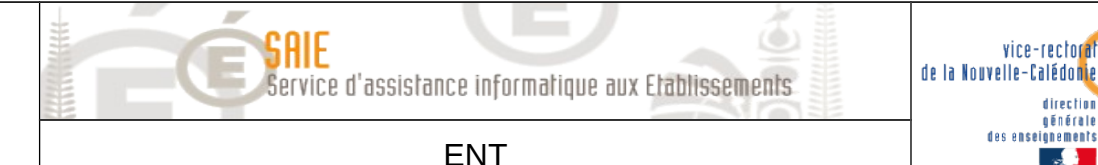

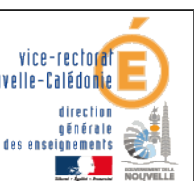

# IV. Problèmes rencontrés

# A.Le navigateur

Le navigateur recommandé est **Firefox**.

### 1. Le cache

- L'ENT ENVOLE, comme d'autres ENT, peut parfois poser des problèmes d'affichage voir des erreurs de connexion à cause du contenu en cache. Le cache du navigateur stock des éléments de pages visualisées afin d'accélérer l'ouverture de celle-ci à la prochaine connexion. Il est donc nécessaire, si on rencontre un problème, de vider ce dernier.
- Pour cela on ouvre son navigateur et on appuie sur **ALT** pour ouvrir le menu supérieur.
- On se rend ensuite dans **Outils** puis **Options**.
- Ensuite on clique sur le menu Vie privée.

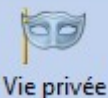

- On clique ensuite sur Effacer votre historique récent.
- Une fois sur la fenêtre il faut cocher les cases de la façon suivante :

|                                                 | Tous les éléments sélectionnés seront effacés.<br>Cette action est irréversible. |  |  |
|-------------------------------------------------|----------------------------------------------------------------------------------|--|--|
| ▲ <u>D</u> étails                               |                                                                                  |  |  |
| Historique de navigation et des téléchargements |                                                                                  |  |  |
| Historique des formulaires et des recherches    |                                                                                  |  |  |
| Cookies                                         |                                                                                  |  |  |
| Cache                                           |                                                                                  |  |  |
| Connexions actives                              |                                                                                  |  |  |
| Données de site web hors connexion              |                                                                                  |  |  |
| Préférences de site                             |                                                                                  |  |  |

- On clique ensuite sur Effacer maintenant.
- On ferme puis on ré ouvre le navigateur.

### 2. La version

- Les technologies utilisées pour afficher des pages Web sont en constantes évolutions. Au même titre que votre système d'exploitation il est nécessaire de mettre à jour régulièrement votre navigateur Web.
- Pour vérifier votre version du navigateur **Firefox** on appuie sur **ALT** pour ouvrir le menu supérieur.
- On clique sur le ?.

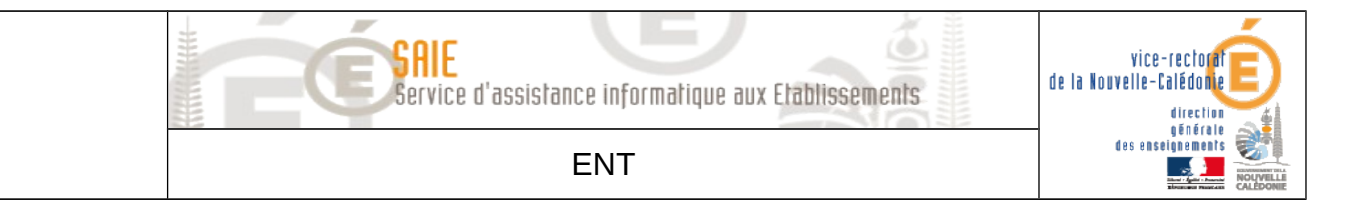

- **N** On clique ensuite sur **A propos de Firefox**.
- Une fenêtre s'affiche avec votre numéro de version. Si ce dernier n'est pas à jour la mise à jour commence automatiquement.

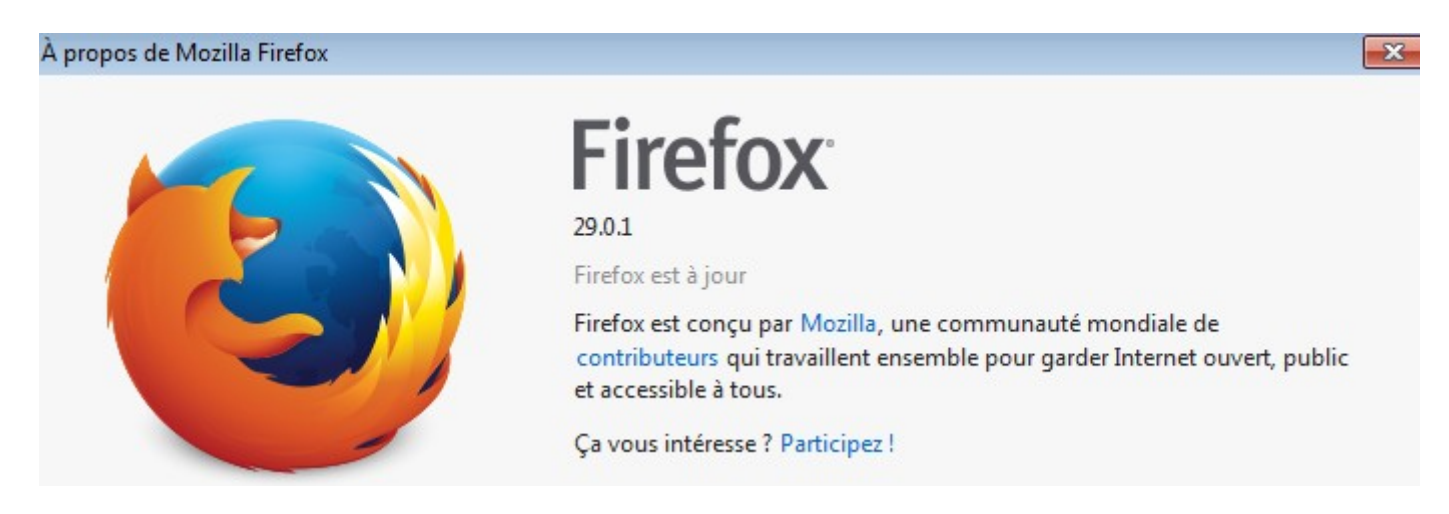

- Il peut être plus rapide en terme de téléchargement de récupérer la dernière version de Firefox sur le site officiel et de procéder à son installation plutôt que de lancer la mise à jour machine par machine.
- Aucune différence notable n'a été vérifiée au niveau de l'affichage entre les versions 25 et 29 mais les versions anciennes comme la 3.5 semblent poser problème (elles datent de 2009).